## Exercise 1-2: Creating arbitrary sampling points

Learning objectives:

• Create sampling locations using Google Maps

Data folder: Dataset1

Part 1: Add manually selected sampling points to the map

- 1. Open the project **set1.qgs**
- 2. Create a new point vector layer
  - a. Go to Menu bar, click Layer > Create Layer > New Sapefile Layer ...
    - Type = Point
    - Selected CRS (EPSG:4326, WGS84)
    - New field
      - Name = Soil\_ID Type = Whole number Length = 5
    - Click Add to fields list
    - Save as: Sampling\_locations.shp
- 3. Add new points by clicking on the screen
  - a. In the Layers Panel, select the layer Sampling\_locations
  - b. On the Tool Panel, click Toggle Edit
  - c. Then click Add feature
  - d. Go to Map View, insert a new point by clicking in the middle of the Volleyball field
    - Id = 1
    - Soil\_ID =1

Click OK

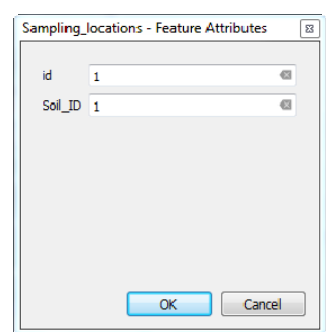

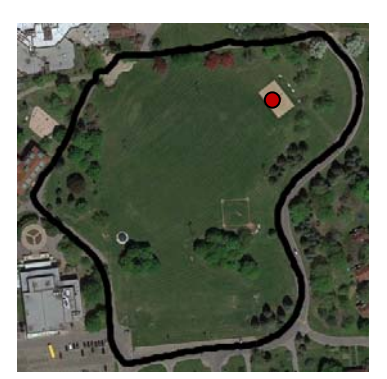

e. Repeat d. to add 3 others points

QGIS Tutorial for Variable Rate Application Hsin-Hui Huang, Marie-Christine Marmette, Hadi Husiani & Viacheslav I. Adamchuk | 2020

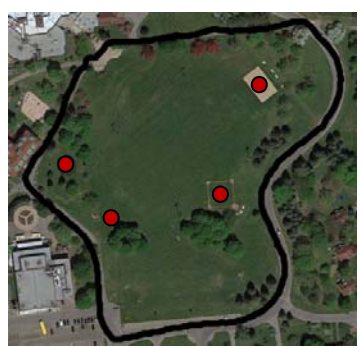

4. Add new points by entering the coordinates

a. Go to the Tool Panel, click Lat Long Digitize

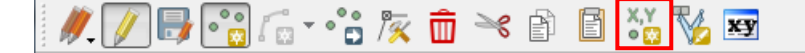

- b. In Add Feature
  - Select WGS 84 and X,Y
  - Enter Coordinate = -73.937875, 45.406311
  - Click Add Feature
- c. In Sampling\_locations Feature Attributes
  - id = 5

| <ul> <li>Soil_II</li> </ul> | D = 5                       |                   |
|-----------------------------|-----------------------------|-------------------|
|                             | 🕺 Add Feature               | 8 ×               |
|                             | Enter Coordinate            | WGS - X,Y -       |
|                             | -73.937875, 45.406311       |                   |
|                             |                             | Add Feature Exit  |
|                             | Sampling_locations - Featur | re Attributes 🛛 🔛 |
|                             | id 5                        | 63                |
|                             | Soil_ID 5                   | 63                |
|                             | ОК                          | Cancel            |

- d. Click OK
- e. Click Exit to close the Add Feature window
- f. Click Save Layer Edits

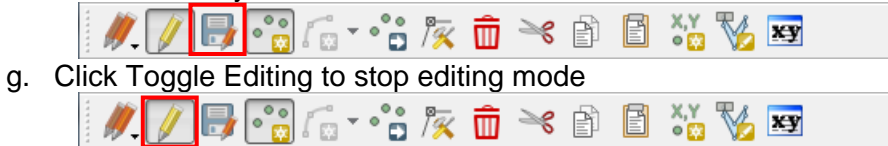

QGIS Tutorial for Variable Rate Application Hsin-Hui Huang, Marie-Christine Marmette, Hadi Husiani & Viacheslav I. Adamchuk | 2020

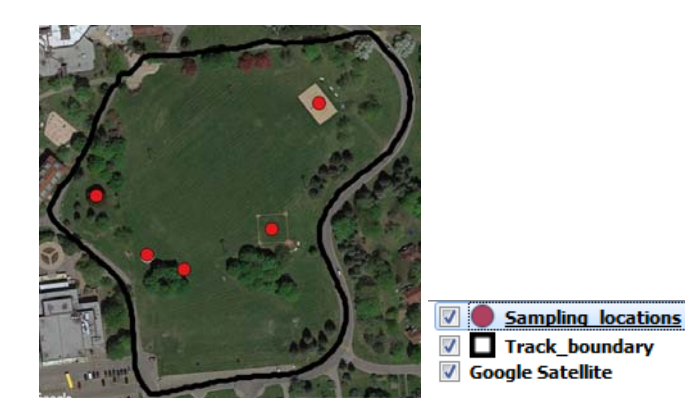

5. Save the project.